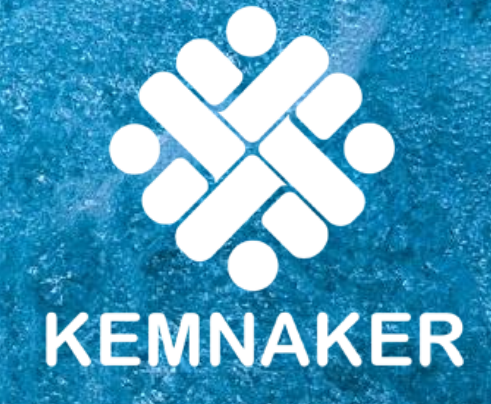

# SIAPkerja-ID

### Pusdatik, Barenbang Kementerian Ketenagakerjaan RI 2022

### Logo SIAPkerja

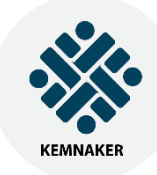

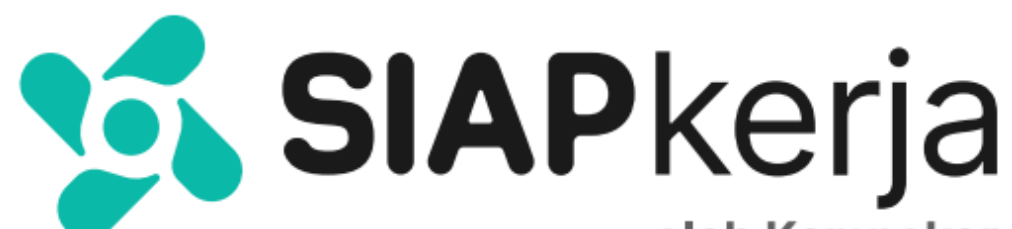

oleh Kemnaker

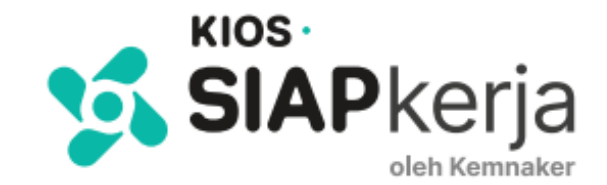

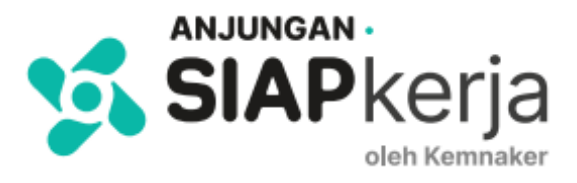

SIAPkerja (Sistem Informasi dan Aplikasi Pelayanan Ketenagakerjaan) adalah ekosistem digital yang menjadi platform bagi semua jenis layanan publik pada sektor ketenagakerjaan, guna memberikan kemudahan kepada pengguna layanan yang berbasis elektronik.

### Hak Cipta SIAPkerja

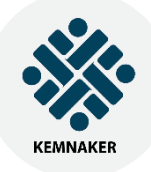

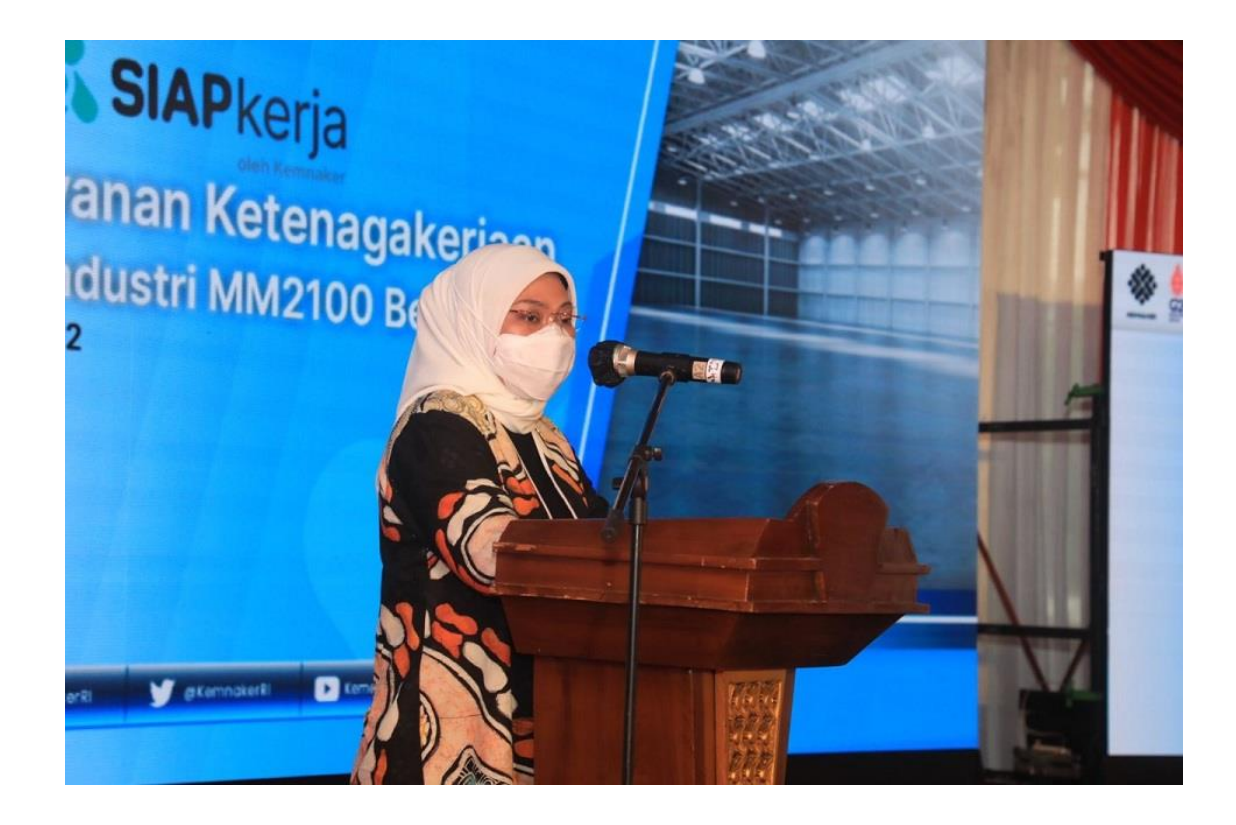

**SIAPkerja** diresmikan oleh Menteri Ketenagakerjaan berbarengan dengan Peresmian Anjungan SIAPkerja di Kawasan MM2100 Cibitung, Bekasi pada tanggal **12 Januari 2022.** 

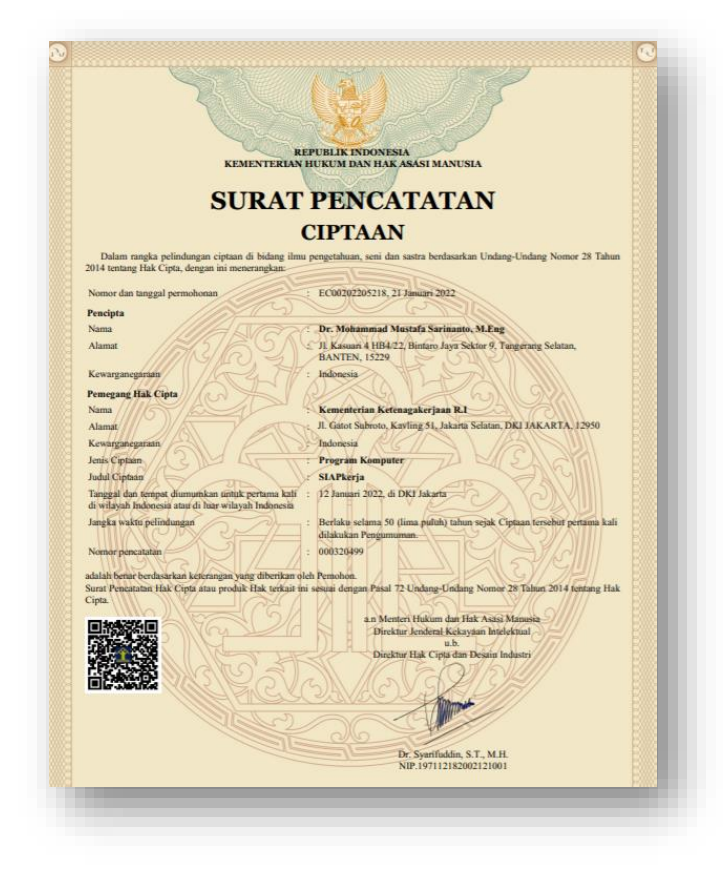

Merk **SIAPkerja** tercatat pada Kemenkumham berdasarkan Surat Pencatatan Ciptaan No. 000320499 pada **tanggal 22 Januari 2022.** 

#### Sistem Informasi & Aplikasi Pelayanan Ketenagakerjaan

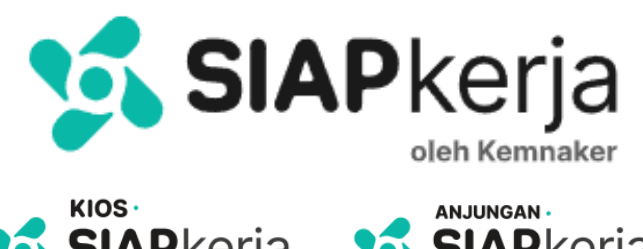

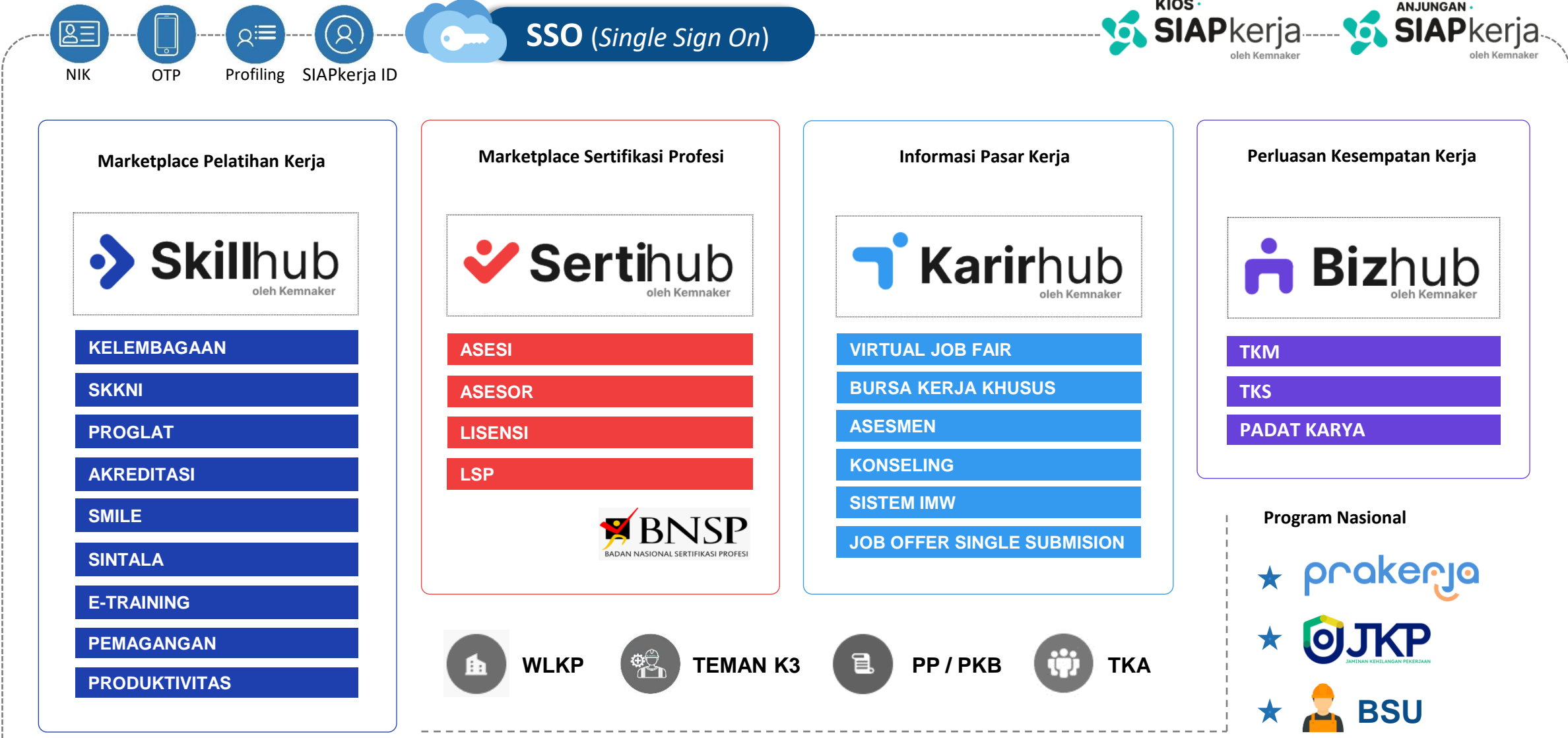

### SIAPkerja-ID Identitas Digital Angkatan Kerja

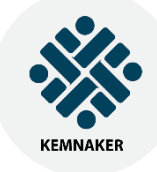

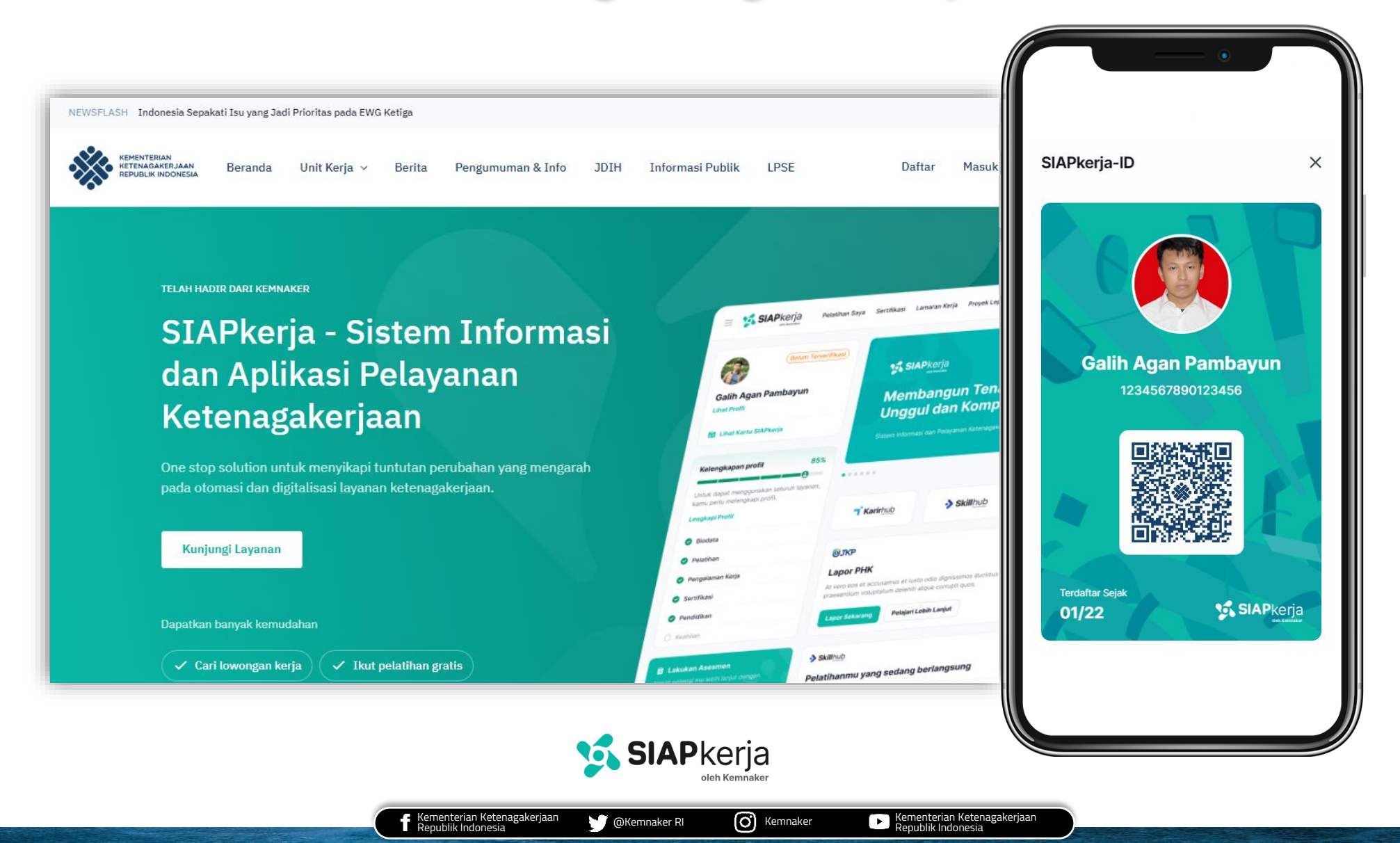

### Alur Registrasi SIAPkerja + SIAPkerja-ID

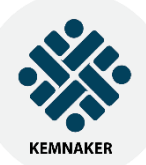

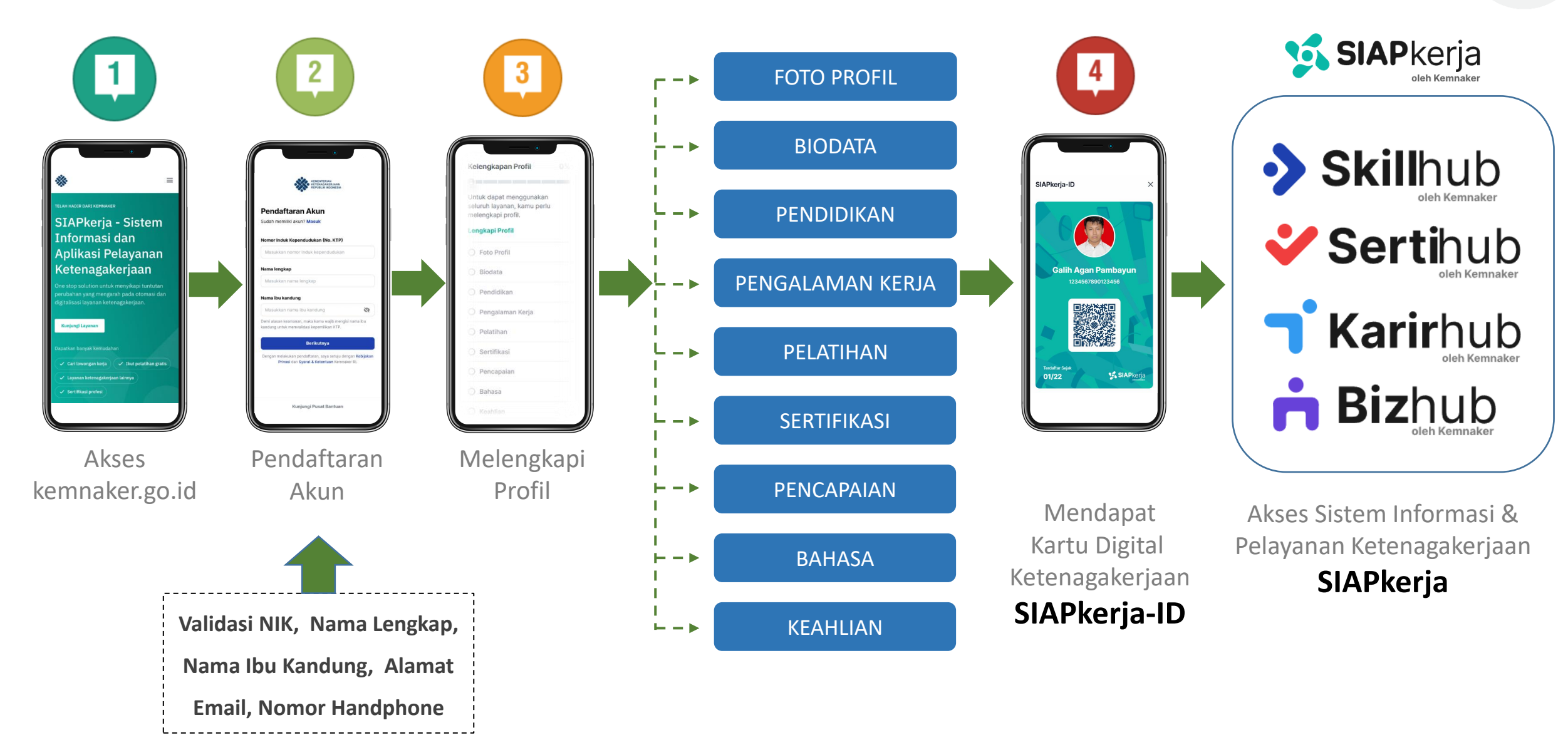

### Scan QR Code SIAPkerja-ID

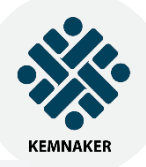

Jika QR Code pada Kartu Digital Ketenagakerjaan **SIAPkerja-ID** di scan maka akan tampil profil pengguna secara lengkap.

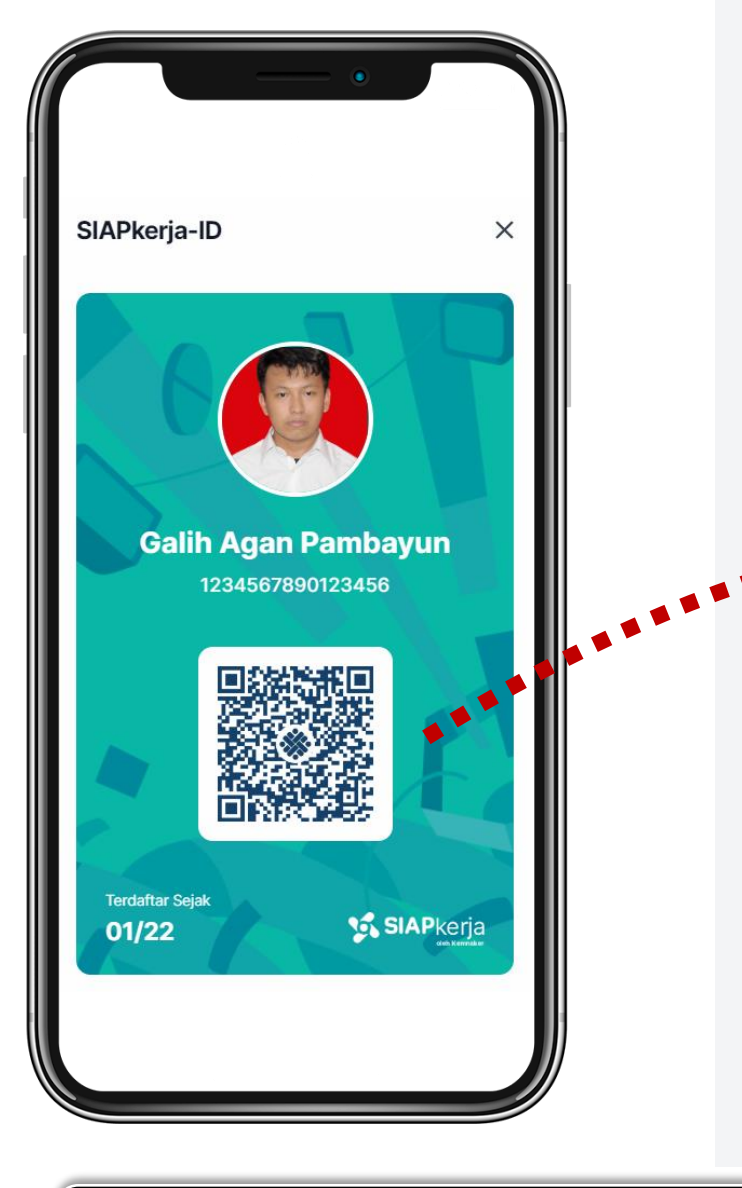

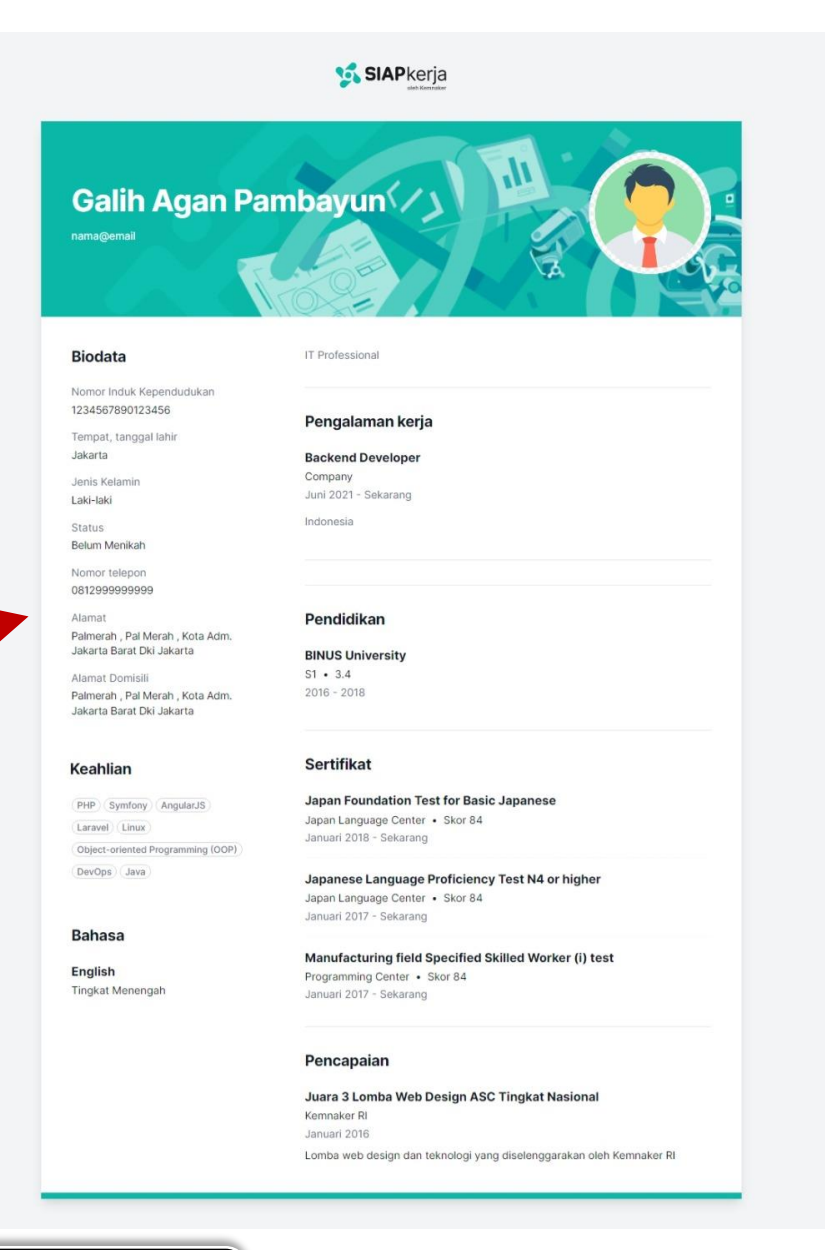

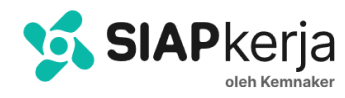

### Proyeksi Penggunaan SIAPkerja-ID

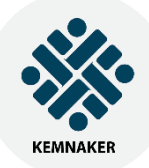

SIAPkerja-ID dapat digunakan sebagai **Identitas Digital** Ketenagakerjaan yang dapat diimplementasikan penggunaannya pada layanan

ketenagakerjaan.

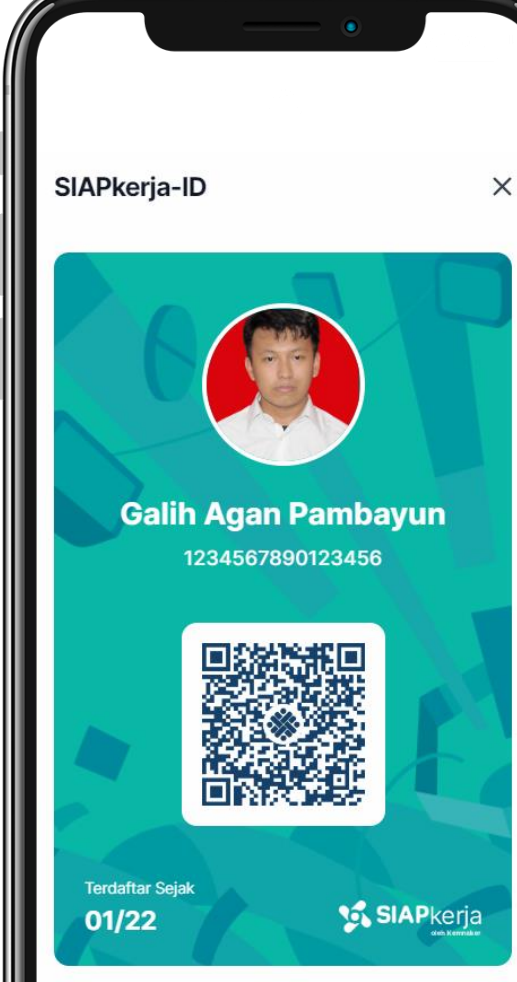

#### **PROYEKSI** PENGGUNAAN SIAPKERJA-ID

- 1. Menjadi Kartu Digital Ketenagakerjaan Nasional (Pengganti AK-1)
- 2. Pendaftaran Pelatihan di Lembaga Pelatihan Kerja : BLK UPTP/UPTD, BLK Komunitas & LPK Swasta
- 3. Pendaftaran Pemagangan Dalam dan ke Luar Negeri (Jepang)
- 4. Pendaftaran Sertifikasi di BNSP.
- 5. Pendaftaran TKM, TKS, Padat Karya pada Aplikasi Bizhub
- 6. Pendaftaran pencari kerja di Karirhub atau Portal Pemda & Portal Swasta yang terintegrasi ke SIAPkerja.
- 7. Syarat Pendaftaran program ketenagakerjaan nasional misalnya JKP, BSU atau Prakerja platform SIAPkerja dsb.
- 8. Kartu masuk acara Kementerian Ketenagakerjaan misalnya Job Fair Ketenagakerjaan, Talent Festival dsb
- 9. Kartu absensi kelas pada pelatihan di BLK, BLKK & LPKS.
- 10. Pendaftaran Instruktur dan Bimtek-Bimtek Instruktur
- 11. Menjadi alat pembayaran pelatihan, bantuan dll (e-Wallet)

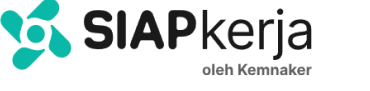

### 1. Akses kemnaker.go.id

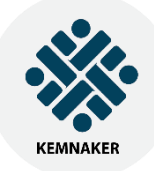

Apabila pengguna belum memiliki akun, pengguna

#### dapat melakukan Pendaftaran Akun $\rightarrow$ Daftar

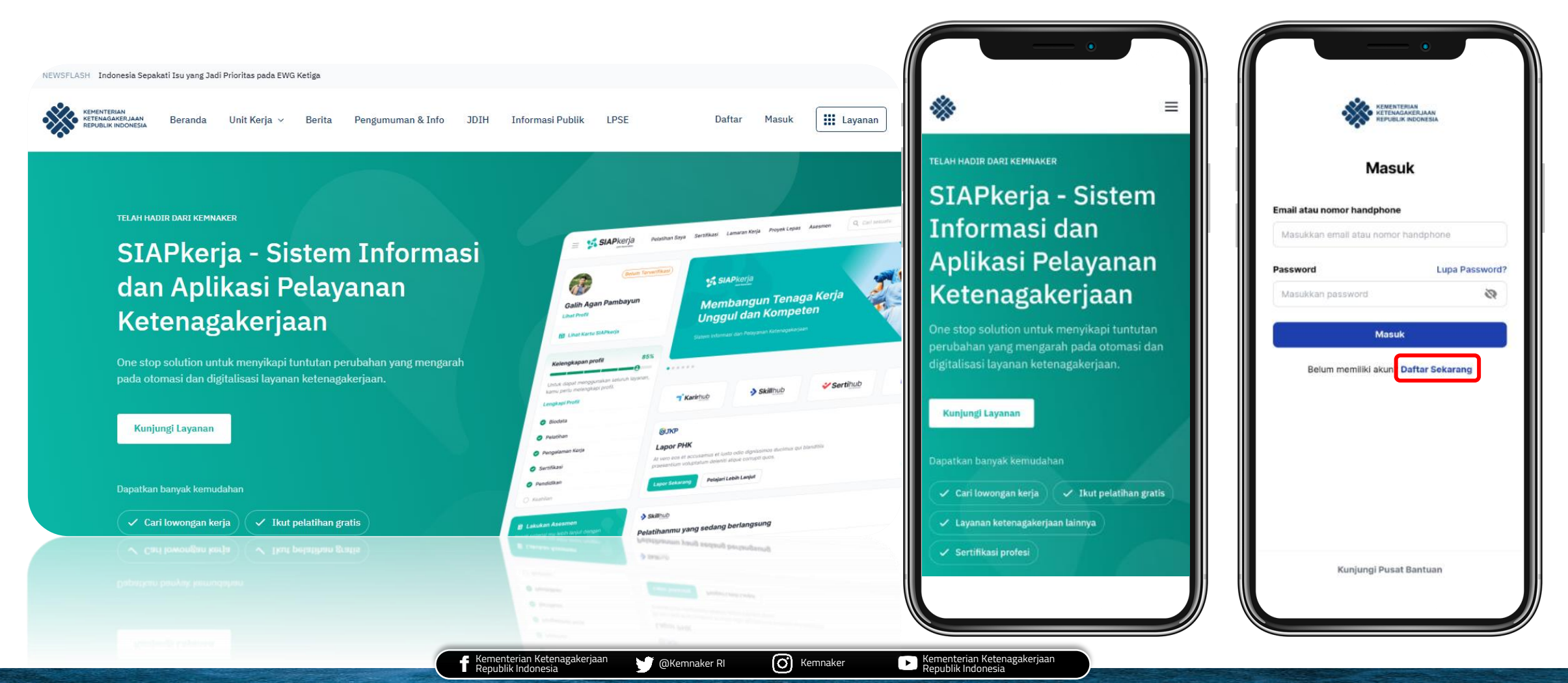

### 2. Pendaftaran Akun

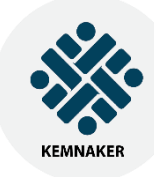

Melakukan proses pendaftaran akun dengan melengkapi data :

- NIK
- Nama Lengkap
- Nama Ibu Kandung
  → VERIFIKASI DUKCAPIL
- Alamat Email
- Nomor Handphone
  - → SMS OTP (AKTIVASI)

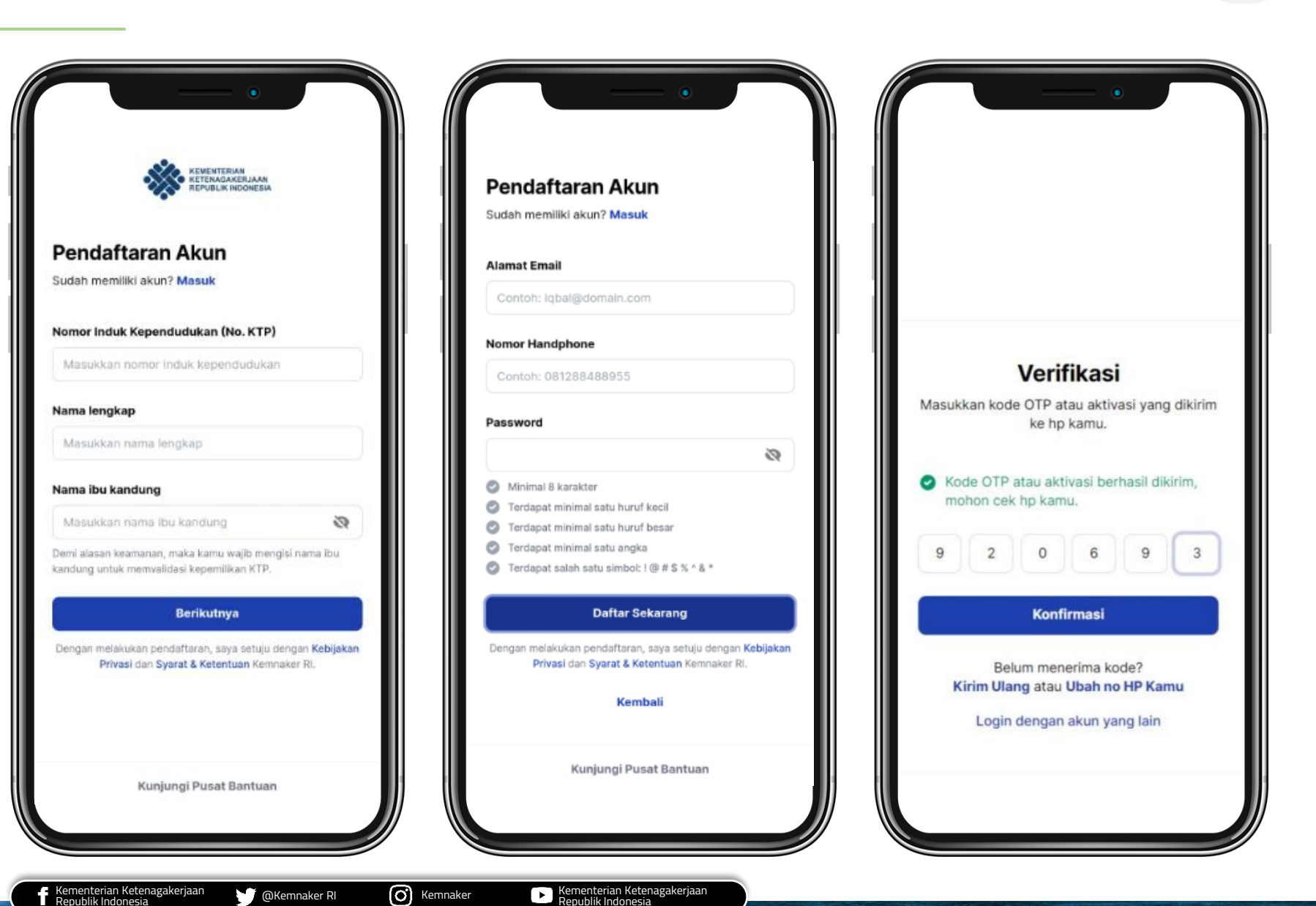

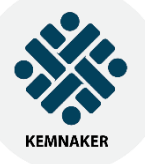

Setiap *stakeholder* yang akan membuat akun SIAPkerja **harus melengkapi profilnya** untuk mendapatkan **SIAPkerja-ID**.

> Kementerian Ketenagakerjaan Republik Indonesia

@Kemnaker RI

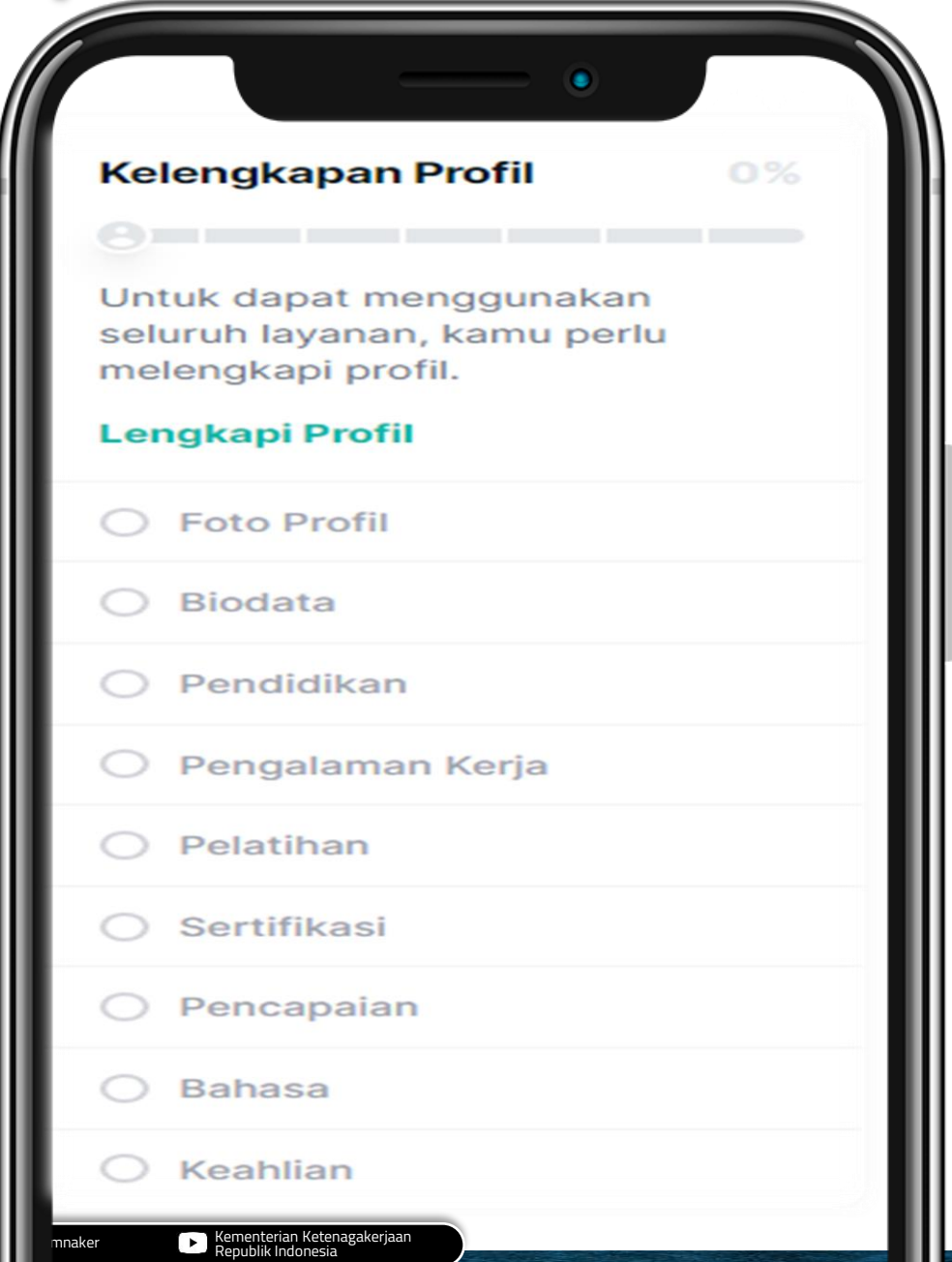

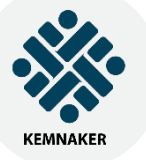

### Langkah 1 - Foto Profil

Lengkapi foto profil. Pengguna dapat

melengkapi foto profil dengan cara

upload foto atau mengambil foto secara

Kementerian Ketenagakerjaa Republik Indonesia

@Kemnaker RI

langsung.

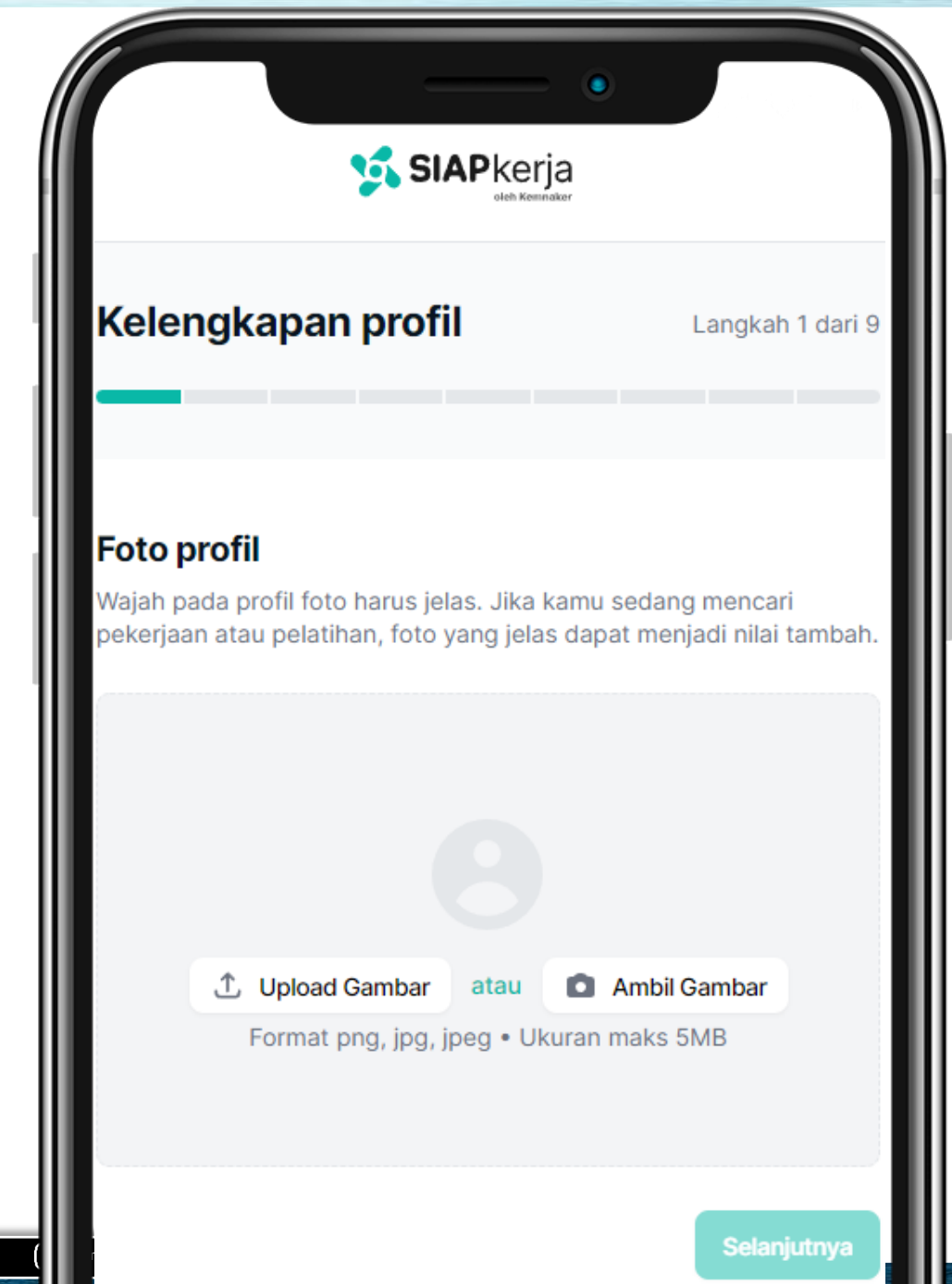

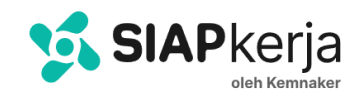

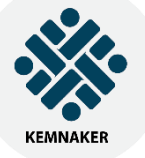

### Langkah 2 - Biodata

#### Lengkapi biodata, alamat dan lokasi

domisili dengan keterangan yang sesuai.

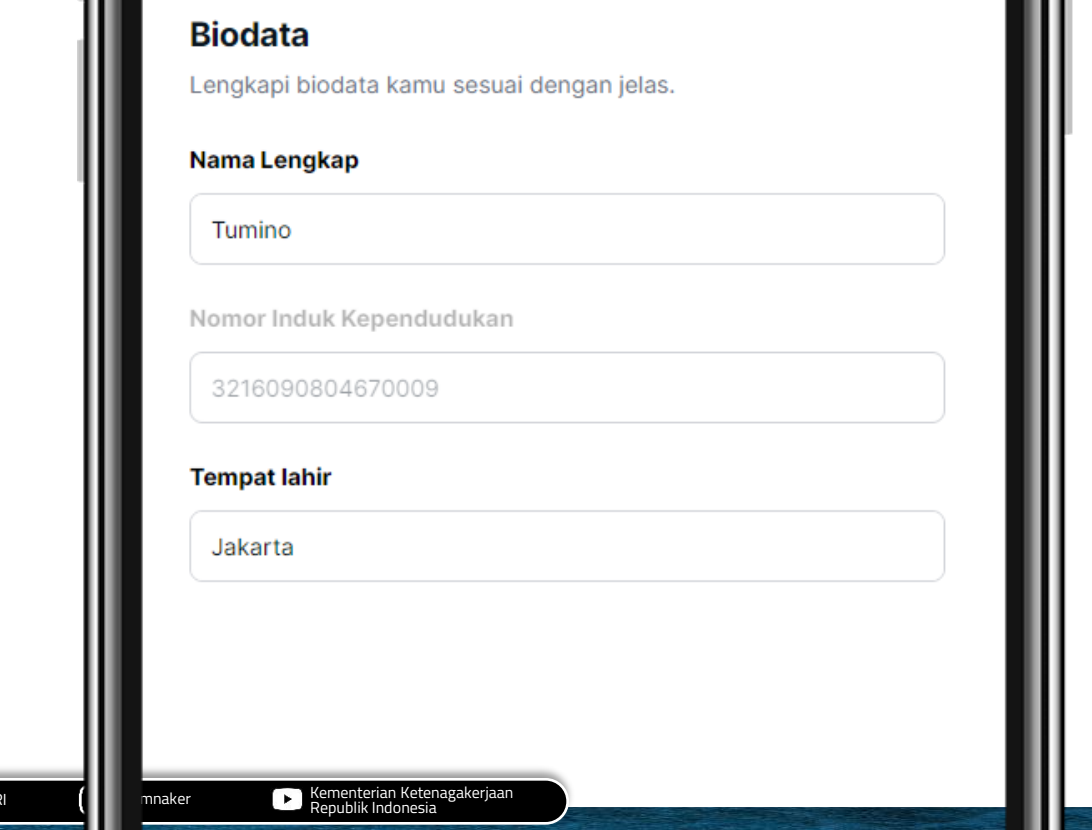

💅 SIAPkerja

Langkah 2 dari 9

Kelengkapan profil

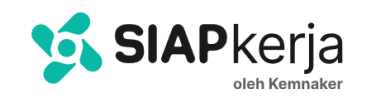

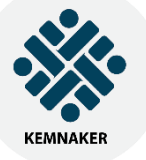

### Langkah 3 - Pendidikan

Lengkapi informasi **pendidikan terakhir** 

Kementerian Ketenagakerjaan Republik Indonesia

yang sudah pernah ditempuh.

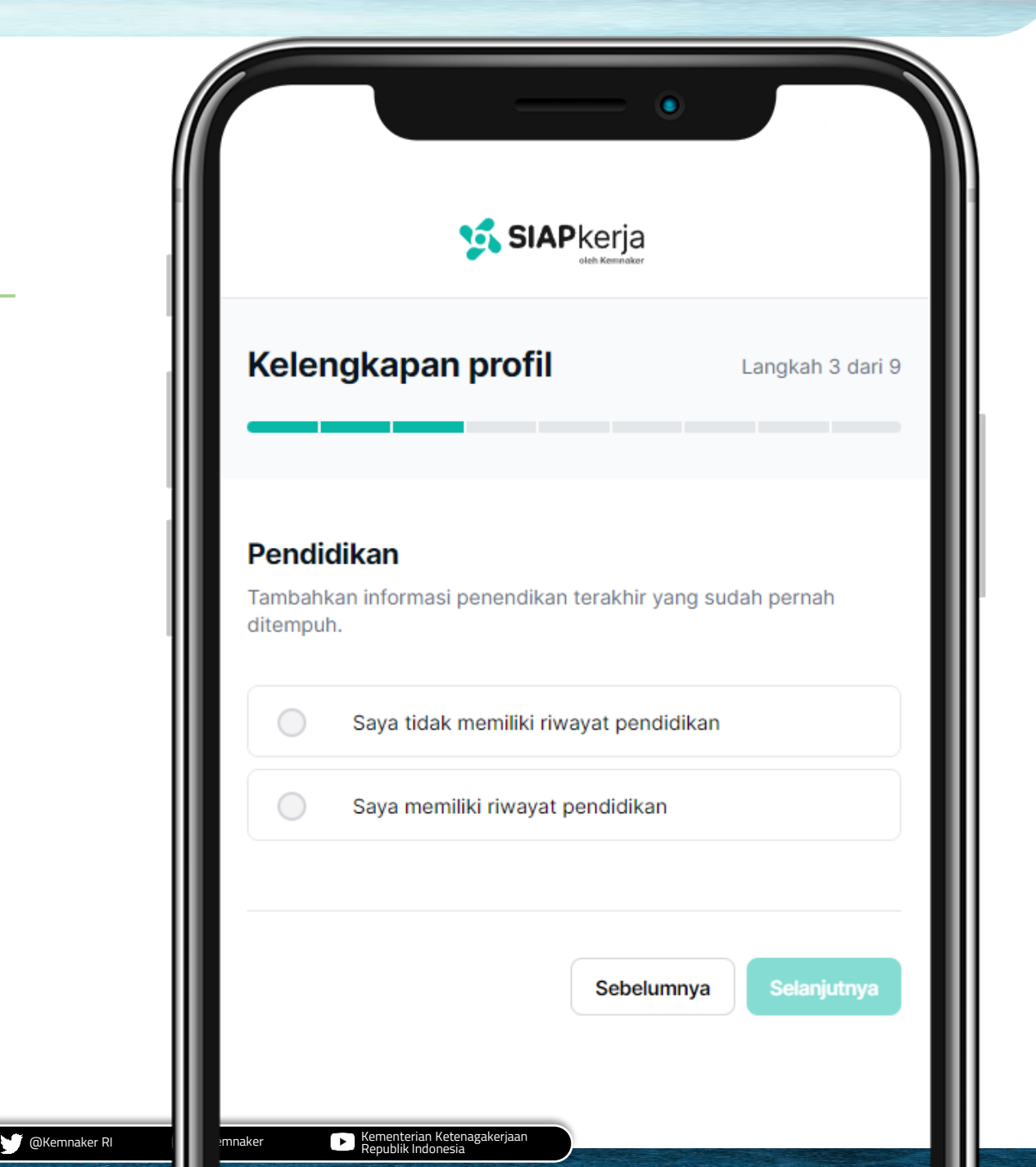

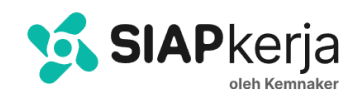

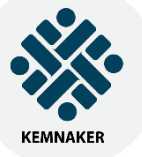

### Langkah 4 – Pengalaman Kerja

Lengkapi informasi pengalaman kerja yang

dapat digunakan sebagai online portfolio.

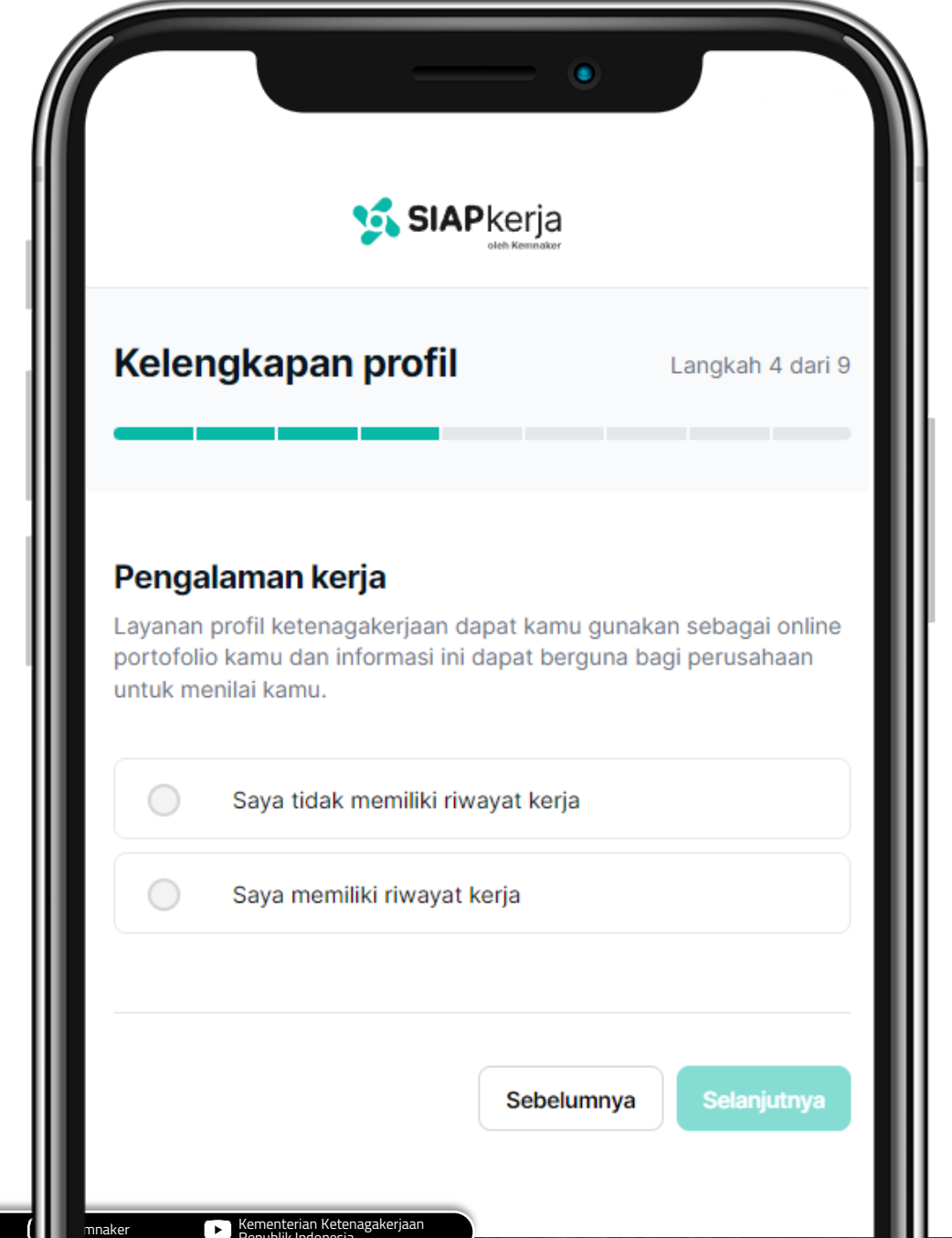

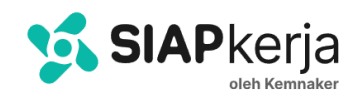

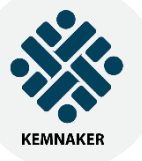

### Langkah 5 - Pelatihan

#### Lengkapi informasi **pelatihan** sebagai nilai

Kementerian Ketenagakerjaan Republik Indonesia

tambah dari portfolio.

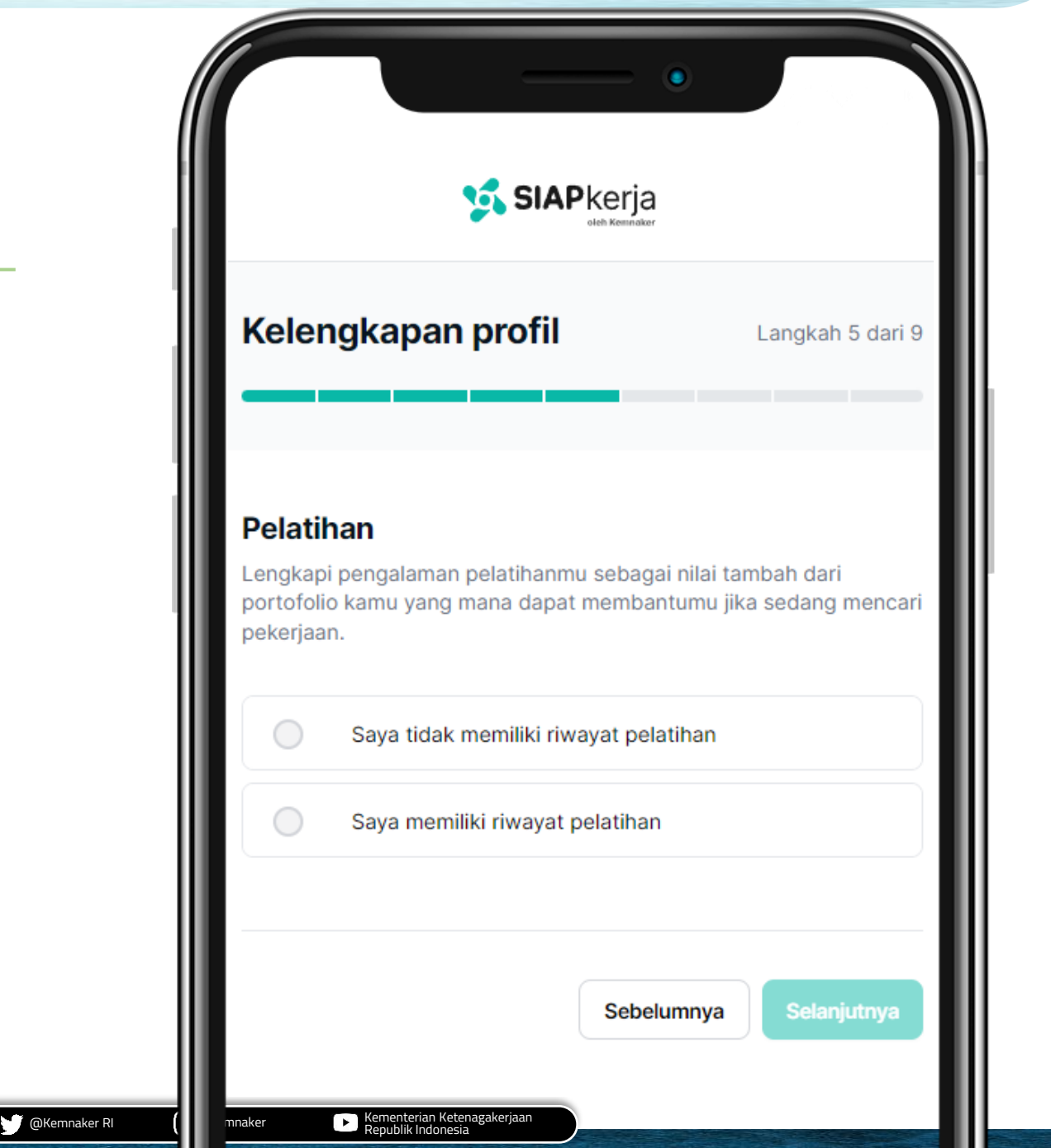

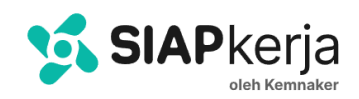

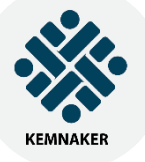

### Langkah 6 - Sertifikasi

Lengkapi informasi sertifikasi sebagai nilai

Kementerian Ketenagakerjaan Republik Indonesia

tambah dari portfolio.

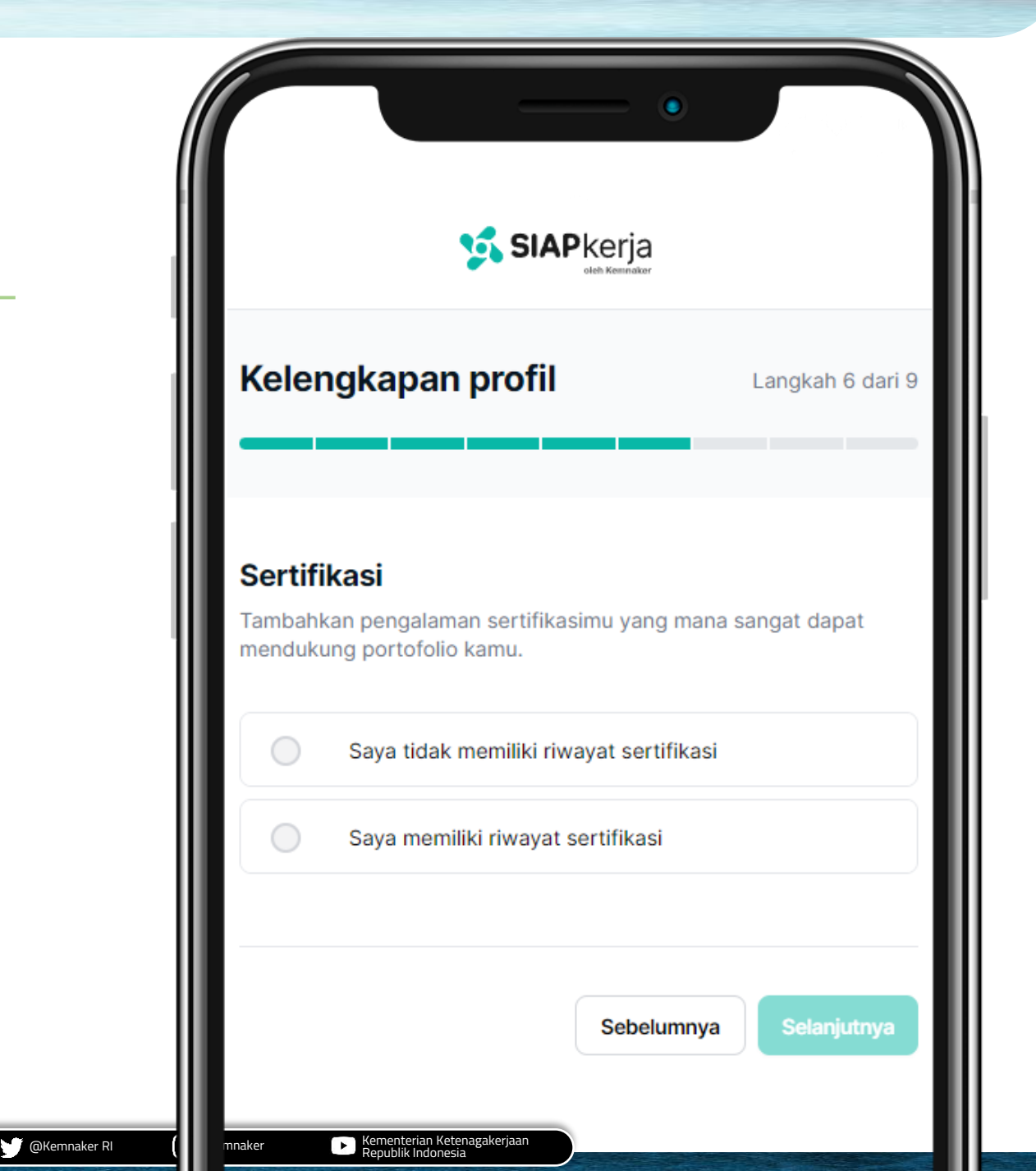

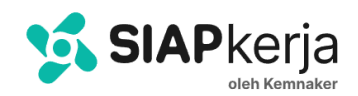

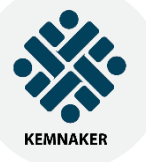

### Langkah 7 - Pencapaian

Lengkapi informasi **pencapaian** sebagai nilai tambah dari portfolio.

Kementerian Ketenagakerjaan Republik Indonesia

🕵 SIAP kerja Kelengkapan profil Langkah 7 dari 9 Pencapaian Tambahkan beberapa pencapaian, sehingga kamu dapat memiliki portofolio profil yang lebih baik Saya tidak memiliki riwayat sertifikasi Saya memiliki riwayat sertifikasi Selanjutnya Sebelumnya Kementerian Ketenagakerjaan Republik Indonesia @Kemnaker RI mnaker

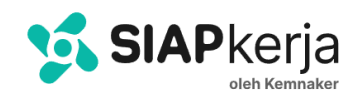

KEMNAKER

Melengkapi Profil

### Langkah 8 - Bahasa

Lengkapi informasi kemampuan dalam

Kementerian Ketenagakerjaan Republik Indonesia

@Kemnaker RI

berbahasa.

| elengkapan         | profil            | Langkah 8 dari           |
|--------------------|-------------------|--------------------------|
|                    |                   |                          |
|                    |                   |                          |
| ahasa              |                   |                          |
| ambahkan informasi | kemampuanmu dalar | m berbahasa.             |
| ahasa              | Tingka            | t kemahiran              |
|                    |                   | tingkat kemahir <b>w</b> |
| Pilih bahasa       |                   |                          |
| Pilih bahasa       | Tambah Bahasa     |                          |
| Pilih bahasa       | Tambah Bahasa     |                          |

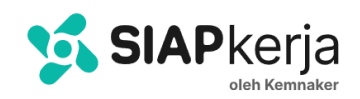

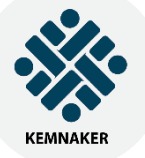

### Langkah 9 - Keahlian

Lengkapi informasi **keahlian** sehingga bisa mendapatkan rekomendasi beberapa

Kementerian Ketenagakerjaar
 Republik Indonesia

lowongan pekerjaan yang sesuai.

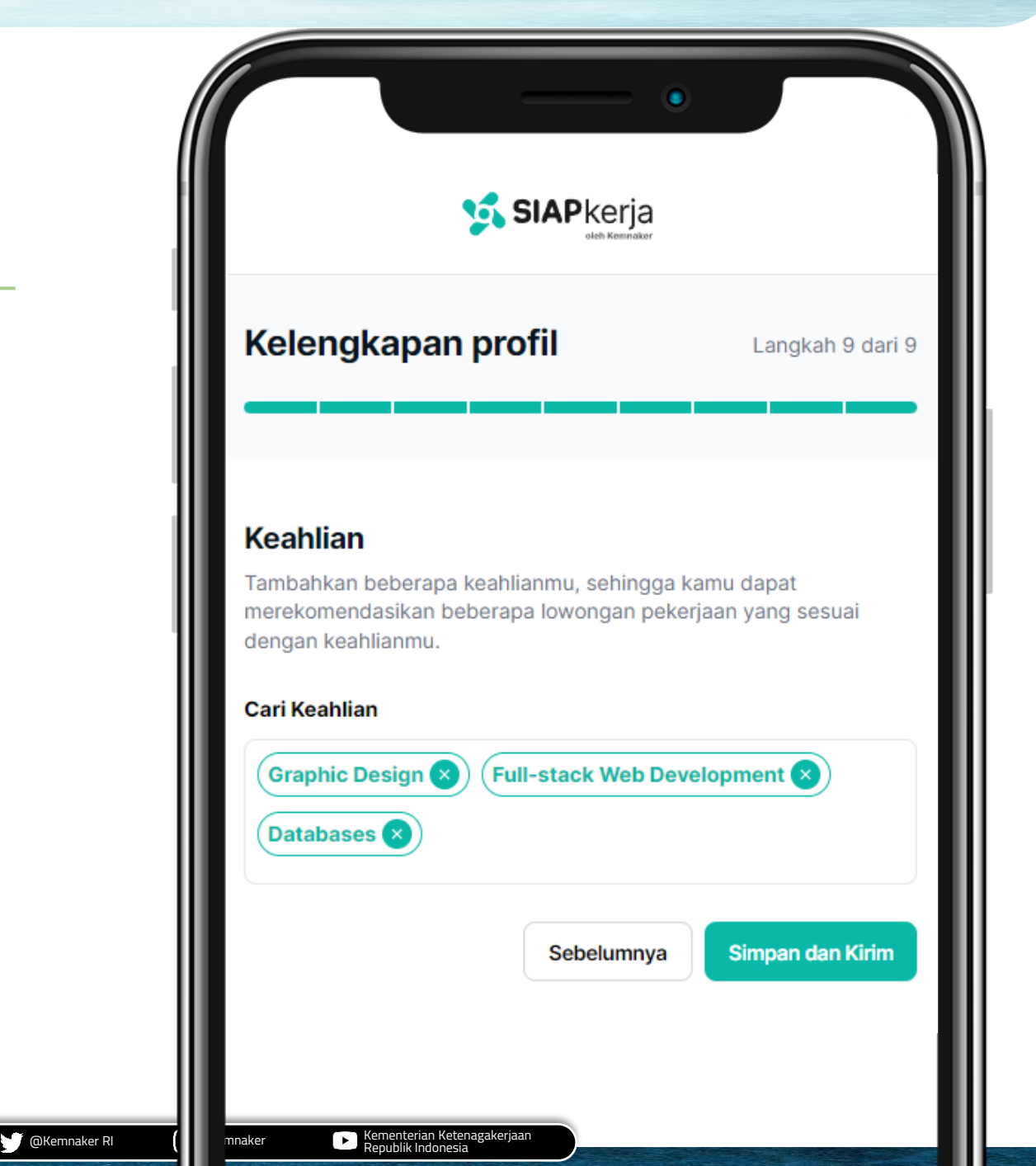

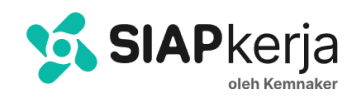

### Scan QR Code SIAPkerja-ID

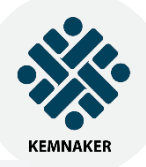

Jika QR Code pada Kartu Digital Ketenagakerjaan **SIAPkerja-ID** di scan maka akan tampil profil pengguna secara lengkap.

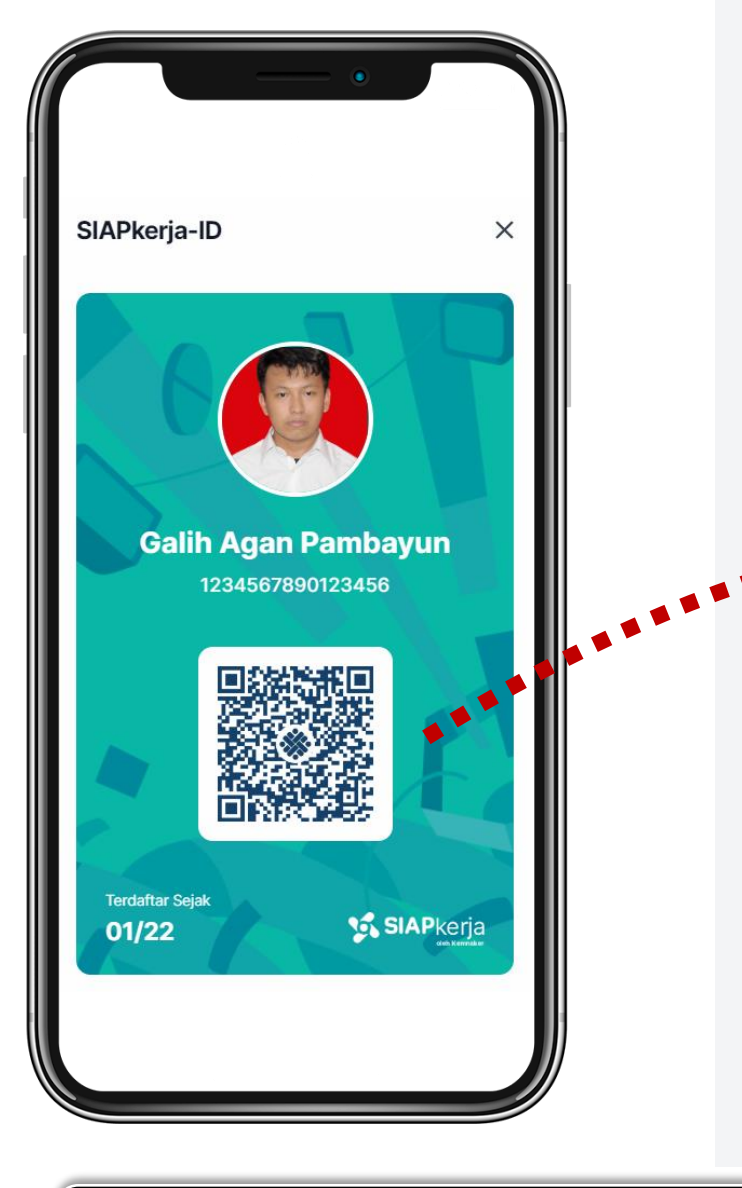

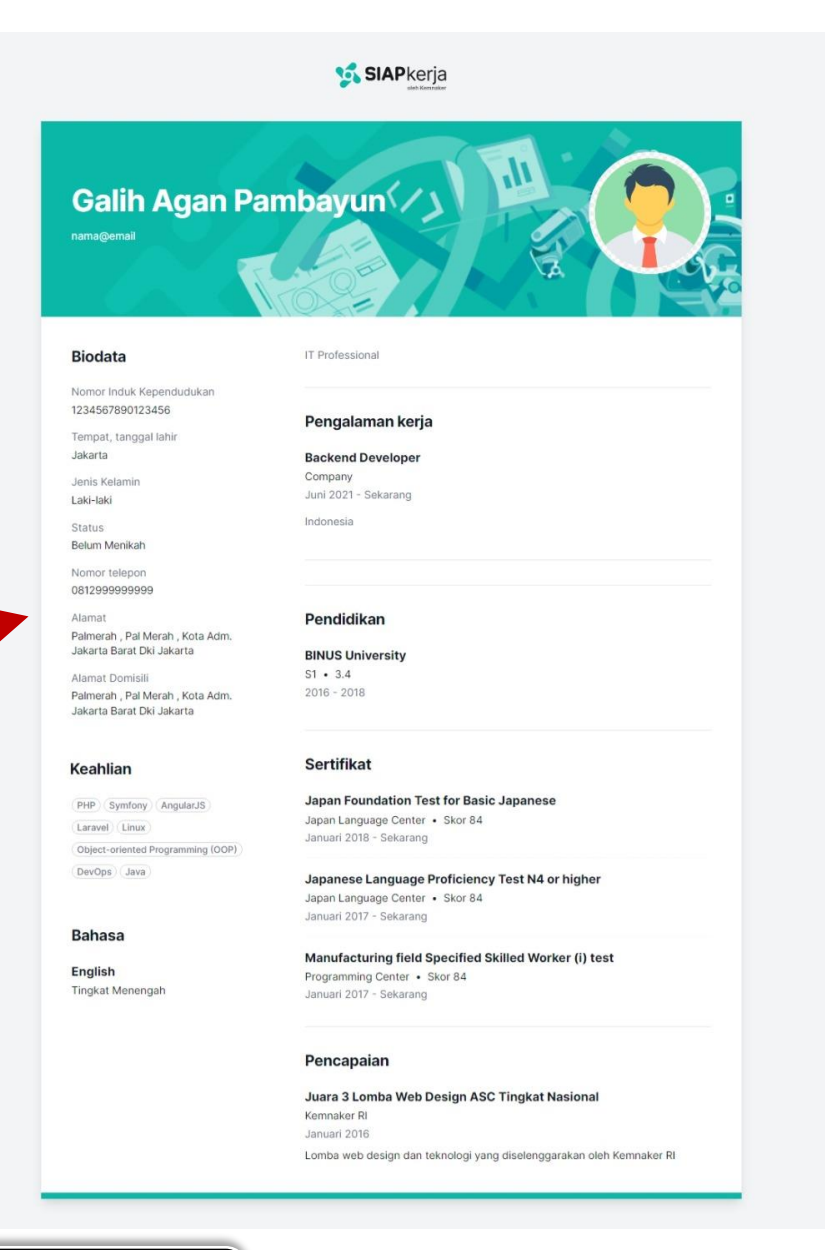

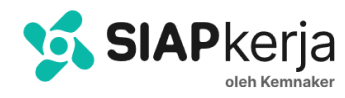

## **TERIMA KASIH**

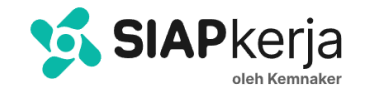